## auntlee dot com

| We're going to create Claymation Animations | We're going to take<br>multiple pictures, then,<br>using frame by frame<br>animation, turn our pictures<br>into an animated gif.                                                                                                    |
|---------------------------------------------|----------------------------------------------------------------------------------------------------|
| regarder paisants                           | Lots of cool movies &<br>shows are actually<br>Claymation – Nightmare<br>Before Christmas, James &<br>the Giant Peach, Chicken<br>Run, Gumby & Pokey, The<br>California Raisins                                                                                                    |
| <image/>                                    | <ul> <li>Tips:</li> <li>Keep shapes simple</li> <li>Keep action to 10 frames or fewer</li> <li>Put one object that doesn't move at the edge of the frame to use to keep the frames steady</li> <li>Make a lot of tiny changes between each frame to make your creations seem alive!</li> </ul> |
|                                             | Remember<br>you can add titles to<br>advance the story in post-<br>production.                                                                                                    |

| Macromedia Fireworks 3                                        |                                                                                                    |
|---------------------------------------------------------------|----------------------------------------------------------------------------------------------------|
| Got your disk with your pictures on                           | Go to:                                                                                                 |
| it?                                                           | File –                                                                                                 |
|                                                               | Open multiple                                                                                          |
| Start here!                                                   |                                                                                                    |
| Important – be sure to choose the "open as anmation" option!! | Go to the Click on the files you want to<br>add to the animation – in this case,<br>probably "add all" |
| Dpen as Animation                                             | choose the "open as anmation" option!!!                                                                |
|                                                               | It'll look something liKe this                                                                         |
|                                                               | Find the "vcr"                                                                                         |
| I                                                             | controls and play                                                                                      |
|                                                               | the pictures!                                                                                          |

| The Frames window                       | Window Help                      | Want to change it up some?                 |
|-----------------------------------------|----------------------------------|--------------------------------------------|
|                                         | New Window                       | U I                                        |
|                                         | Toolb <u>a</u> rs >              | If it's not already open, open the frames  |
|                                         | ✓ Tools                          | window.                                    |
|                                         | Stro <u>k</u> e<br>Fill          |                                            |
|                                         |                                  | Go to:                                     |
|                                         | Info                             |                                            |
|                                         | Optimize<br>Object               | Windowframes                               |
|                                         | Behaviors                        |                                            |
|                                         | Color <u>M</u> ixer              |                                            |
|                                         | S <u>w</u> atches<br>Color Table |                                            |
|                                         | Tool Options                     |                                            |
|                                         |                                  |                                            |
|                                         | ✓ riames                         | When it's open, it'll look about like this |
| Frames                                  | X                                | when it's open, it it look about like this |
| Layers MiFrames Hist                    | iory ? ►                         |                                            |
| 1 Frame 1                               | 50                               | You can change the length of individual    |
| 2 Frame 2                               | 50                               | 50                                         |
| 3 Frame 3                               | 50                               | 50                                         |
| 4 Frame 4                               | 50                               | 50                                         |
|                                         | 50                               | 50                                         |
| 7 Frame 7                               | 50                               | frames by clicking in the <b>150</b> right |
| 🔽 💬 Forever                             | ●Ⅱ ● 1                           | column and just typin g in a longer or     |
|                                         |                                  | shorter number.                            |
| click a different frame and see how the | e movie switches to a different  |                                            |
| nicture                                 |                                  |                                            |
| P                                       | •                                | To add more frames, click on the little    |
| Would you like to add opening           | titles on closing anodits?       | triangle at the top right of the frames    |
| would you like to add opening           | titles of closing credits:       | window                                     |
| Frames                                  | ×                                |                                            |
| 📕 🗐 Layers 🕅 🖉 🔤 🔤                      | es                               | You'll get this menu.                      |
| 1 Frame Duplicate                       | Frame                            |                                            |
| 2 Frame; Delete Fr                      | ame 🗖                            | To add credits, click                      |
| 3 Frame: Convito F                      | ramon III                        | 4 11 C 22                                  |
| 4 Frame Distribute                      | to Frames                        | "add frames"                               |
| 5 Frame!                                |                                  |                                            |
| 🛛 🖬 6 Frame Auto Crop                   |                                  |                                            |
| 7 Frame Auto Diffe                      | erence 🗾                         |                                            |
| 🔽 🖓 Forev Broperties                    |                                  |                                            |
|                                         |                                  | /m 11 + 1+ 1                               |
| Add Frames                              | X                                | To add opening credits, click              |
| Number: 🚺 💌                             |                                  | C At the beginning                         |
| Insert new frames:                      |                                  | · Av the beginning                         |
| O At the beginning                      | N                                | to add closing credits, click              |
| O Before current frame                  | N2                               | C At the and                               |
| After <u>current</u> frame              |                                  | , Au une Enu                               |
|                                         |                                  |                                            |
| ОК                                      | Cancel                           |                                            |

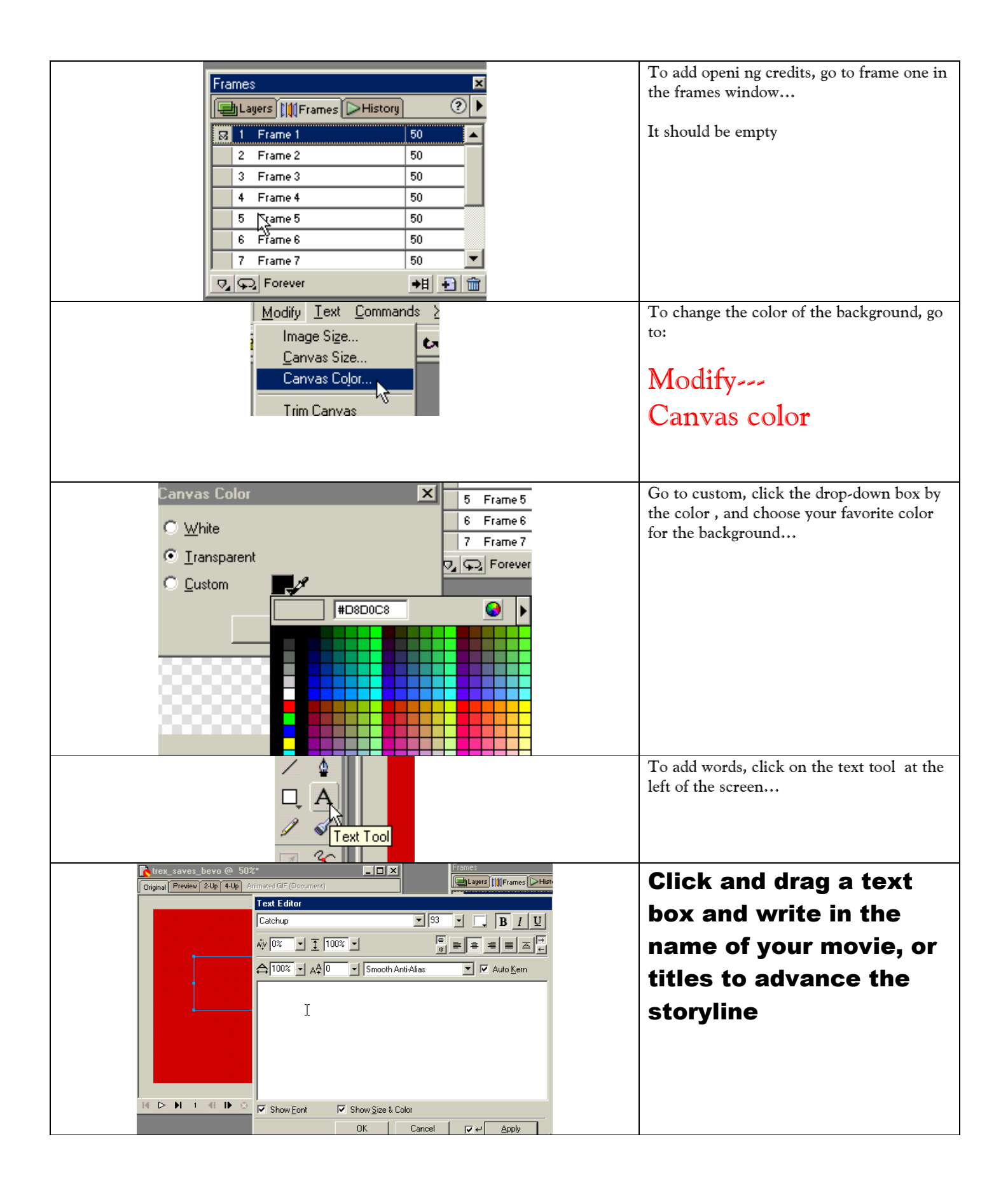

| How to save your movie!                                                                                                    |                                                                     |
|----------------------------------------------------------------------------------------------------|---------------------------------------------------------------------|
| Image: Save As                                                                                                    | Go to "File—                                                        |
| Save a Copy<br>Update <u>H</u> TML<br>Revent<br>Import<br>Export<br>Export                                                                                                    | Export Preview"                                                     |
| Coptions File Animation<br>Format: Animated GiF<br>Palette: Exact<br>Loss: 0 - 143 -<br>Bither: - 143                                                                                                    | Make sure the format is<br>"animated gif"                           |
|                                                                                                    | Click "export"                                                      |
| File name: trex_saves_bevo                                                                                                    | Give your movie a name and click<br>"save"                          |
| Insert       Modify       Text       Commands       Site       V         Image       Ctrl+Alt+1       Image       Ctrl+Alt+1       V         Interactive Images       Media       You can insert         Your movie into your web page in Dreamweaver - just click | It's saved as an Animated gif<br>and will have the .gif at the end. |
| Insert—Image!                                                                                                    |                                                                     |